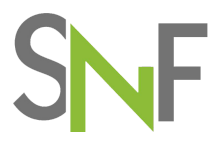

## SNF-instructie - Locatie beëindigen/pauzeren

### **Doel functie**

In het SNF-register kunt u de locaties beëindigen en pauzeren. Zo voorkomt u dat er een inspectie wordt gepland op locaties die niet in gebruik zijn.

Beëindigen doet u als de locatie permanent uit uw bestand kan worden verwijderd omdat u het pand heeft verkocht of niet meer huurt.

Pauzeren gebruikt u als een locatie tijdelijk niet wordt gebruikt, bijvoorbeeld tijdens een verbouwing.

#### Hoe werkt het beëindigen?

Nadat u bent ingelogd kiest u het tabblad Acties in de groene menubalk bovenaan en selecteer de knop "Beheren SNF locaties" in het menu aan de linkerkant.

| Stichting Normering Flexwonen                     |                                                            | Acties |          |                   |
|---------------------------------------------------|------------------------------------------------------------|--------|----------|-------------------|
| Nieuwe actie                                      | Acties                                                     |        | 🗌 Toon t | oekomstige acties |
| BEHEREN SNF LOCATIES<br>Aanmeldingsformulier SNF  | <ul> <li>Lopende acties</li> <li>In behandeling</li> </ul> |        |          |                   |
| BAG VIEW<br>BAG VIew                              | > Afgerond                                                 |        |          |                   |
| INLADEN EXCEL SNF LOCATIES<br>SNF Locatieregister |                                                            |        |          |                   |

Vervolgens selecteert u in het linkermenu "Beheer locaties", gevolgd door "bewerken van de juiste locatie.

| Stichting Normering Flexwonen         |           |                                            |    | Logboek | Acties | Dashboard  | Configuratie | Onderneming X |
|---------------------------------------|-----------|--------------------------------------------|----|---------|--------|------------|--------------|---------------|
| i Organisatiegegevens ~               | Test-9    | Teststraat 3016, 5615PD Eindhoven (NB)     | Ja | Noord   | 12     | 18-10-2019 |              | /             |
| Organisatie<br>Beheer contactoersonen | Test-10   | Teststraat 3018, 5615PD Eindhoven (NB)     | Ja | Zuid    | 13     | 19-10-2019 |              | /             |
| Beheer locaties                       | Test-11   | Teststraat 3020, 5615PD Eindhoven (NB)     | Ja | Noord   | 14     | 20-10-2019 |              |               |
|                                       | Test-12   | Teststraat 3022, 5615PD Eindhoven (NB)     | Ja | Zuid    | 15     | 21-10-2019 |              |               |
| \<br>∖                                | Test-13   | Teststraat 3024, 5615PD Eindhoven (NB)     | Ja | Noord   | 16     | 22-10-2019 |              |               |
|                                       | Test-14   | Teststraat 3026, 5615PD Eindhoven (NB)     | Ja | Zuid    | 17     | 23-10-2019 |              |               |
|                                       | Test-15   | Teststraat 3028, 5615PD Eindhoven (NB)     | Ja | Noord   | 18     | 24-10-2019 |              |               |
|                                       | Test-16   | Teststraat 3030, 5615PD Eindhoven (NB)     | Ja | Zuid    | 19     | 25-10-2019 |              |               |
|                                       | Test-17   | Teststraat 3032, 5615PD Eindhoven (NB)     | Ja | Noord   | 20     | 26-10-2019 |              |               |
|                                       | Test-18   | Teststraat 3034, 5615PD Eindhoven (NB)     | Ja | Zuid    | 21     | 27-10-2019 |              |               |
|                                       | Test-19   | Teststraat 3036, 5615PD Eindhoven (NB)     | Ja | Noord   | 22     | 28-10-2019 |              | /             |
|                                       | Test-20   | Teststraat 3038, 5615PD Eindhoven (NB)     | Ja | Zuid    | 23     | 29-10-2019 |              |               |
|                                       | Berend-01 | Berendstraat 123, 3333AB Rotterdam (ZH)    | Ja | Noord   | 4      | 30-10-2019 |              |               |
|                                       | + Druk c  | op de + knop om een locatie toe te voegen. |    |         |        |            |              |               |
|                                       | ← Vorige  |                                            |    |         |        |            | R≅ Wijzig    | ging opslaan  |

# SNF

U kunt nu de locatie beëindigen, door de juiste datum in te vullen.

| nting Normering Flexwonen |                                         |                       | Logboe                   | k Acties | Dashbu    | aru       | Conng    | guratie | On | de |
|---------------------------|-----------------------------------------|-----------------------|--------------------------|----------|-----------|-----------|----------|---------|----|----|
| ganisatiegegevens 🗸       |                                         |                       |                          |          |           |           |          |         |    |    |
| rganisatie                | Locatiegegevens                         |                       |                          |          |           |           |          |         |    |    |
| eheer contactpersonen     | Vaste gegevens                          |                       |                          |          |           |           |          |         |    |    |
| eheer locaties            | Postcode *                              |                       | Huisnummer *             |          |           |           |          |         |    |    |
|                           | 3333AB                                  |                       | 123                      |          |           |           |          |         |    |    |
|                           | BAG indentificatiecode                  |                       |                          |          |           |           |          |         |    |    |
|                           |                                         |                       |                          |          |           |           |          |         |    | 1  |
|                           | Locatienaam                             |                       | Gemeente *               |          | Bestemmin | ; volgens | gemeente |         |    | 1  |
|                           | Berendstraat 123, 3333AB Rotterdam (ZH) |                       | Rotterdam                |          | woonfun   | tie       |          |         |    | Γ  |
|                           | Eerst verantwoordelijke *               |                       | Begindatum van gebruik * |          | Einddatum | van gebru | ıik      |         |    | ŀ  |
|                           | Eerst verantwoordelijke                 | Andere belanghebbende | 30-10-2019               | 5        |           |           |          |         | 5  | )  |
|                           |                                         |                       |                          |          | <         | ,         | septembe | er 2021 |    | >  |
|                           |                                         |                       |                          |          |           | na di     | wo       | do vr   | za | zo |
|                           |                                         |                       |                          |          | 35 3      | 10 31     | 01       | 02 03   | 04 | 05 |
|                           |                                         |                       |                          |          | 36 (      | 16 07     | 08       | 09 10   | 11 | 12 |
|                           |                                         |                       |                          |          | 37        | .3 14     | 15       | 16 17   | 18 | 19 |
|                           |                                         |                       |                          |          | 38        | 0 21      | 22       | 23 24   | 25 | 26 |
|                           |                                         |                       |                          |          | 39        | 28        | 29       | 30 01   | 02 | 03 |
|                           |                                         |                       |                          |          |           |           |          |         |    |    |

### Let op!!: Verwijderen van een datum <u>moet</u> met de reset-knop (pijl) om de wijzigingen te verwerken. Verwijderen met "backspace" of 'delete' werkt niet!

Vervolgens drukt u onderaan de pagina op de knop "Opslaan als Eerste Verhuurder/Andere Belanghebbende"

Stichting Normering Flexwonen Onderneming X i Organisatiegegevens ~ ø 12 18-10-2019 Test-9 Teststraat 3016, 5615PD Eindhoven (NB) Ja Noord Organisatie ø Test-10 Teststraat 3018, 5615PD Eindhoven (NB) Ja Zuid 13 19-10-2019 Beheer contactpersonen Test-11 Teststraat 3020, 5615PD Eindhoven (NB) Ja Noord 14 20-10-2019 ø Beheer locaties ø Test-12 Teststraat 3022, 5615PD Eindhoven (NB) Ja Zuid 15 21-10-2019 Test-13 Teststraat 3024, 5615PD Eindhoven (NB) 22-10-2019 ø Ja Noord 16 ø Test-14 Teststraat 3026, 5615PD Eindhoven (NB) Ja Zuid 17 23-10-2019 ø Teststraat 3028, 5615PD Eindhoven (NB) Noord 18 24-10-2019 Test-15 Ja ø Teststraat 3030, 5615PD Eindhoven (NB) 25-10-2019 Test-16 Ja Zuid 19 ø Teststraat 3032, 5615PD Eindhoven (NB) Test-17 Ja Noord 20 26-10-2019 Test-18 Teststraat 3034, 5615PD Eindhoven (NB) Ja Zuid 21 27-10-2019 ø 1 Test-19 Teststraat 3036, 5615PD Eindhoven (NB) Ja Noord 22 28-10-2019 Test-20 Teststraat 3038, 5615PD Eindhoven (NB) Ja Zuid 23 29-10-2019 ø Berend-01 Berendstraat 123, 3333AB Rotterdam (ZH) Ja Noord 4 30-10-2019 10-09-2021 ø ø + Druk op de + knop om een locatie toe te voegen. ← Vorige 🛤 Wijziging opslaan

Nu komt u weer in de lijst met uw locaties, waar u nogmaals op "Wijziging opslaan" drukt.

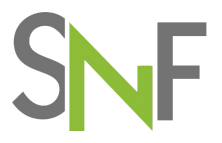

### Hoe werkt het pauzeren?

Voor het pauzeren zijn de eerste stappen identiek als voor het beëindigen.

Alleen vinkt u nu het vakje aan achter " Locatie op inactief zetten". Dan komen er aanvullende vragen over de reden en de verwachte periode.

| Stichting Normering Flexwonen |                                         |                       | Logboek                  | Acties | Dashboard         | Configuratie  | Onderneming X |
|-------------------------------|-----------------------------------------|-----------------------|--------------------------|--------|-------------------|---------------|---------------|
| i Organisatiegegevens ~       |                                         |                       |                          |        |                   |               |               |
| Organisatie                   | Locatiegegevens                         |                       |                          |        |                   |               |               |
| Beheer contactpersonen        | Vaste gegevens                          |                       |                          |        |                   |               |               |
| Beheer locaties               | Postcode *                              |                       | Huisnummer*              |        |                   |               |               |
|                               | 3333AB                                  |                       | 123                      |        |                   |               |               |
|                               | BAG indentificatiecode                  |                       |                          |        |                   |               |               |
|                               |                                         |                       |                          |        |                   |               |               |
|                               | Locatienaam                             |                       | Gemeente *               |        | Bestemming volger | ns gemeente * |               |
|                               | Berendstraat 123, 3333AB Rotterdam (ZH) |                       | Rotterdam                |        | woonfunctie       |               |               |
|                               | Eerst verantwoordelijke *               |                       | Begindatum van gebruik * |        | Einddatum van geb | arulk         |               |
|                               | Eerst verantwoordelijke                 | Andere belanghebbende | 30-10-2019               | С      |                   |               | 5             |
|                               |                                         | /                     |                          |        |                   |               |               |
|                               | Location on installed entropy           |                       |                          |        |                   |               |               |
|                               | cocate op mactiel zetten                |                       |                          |        |                   |               |               |
|                               | Reden                                   | Verbouwing            |                          |        |                   |               |               |
|                               |                                         |                       |                          |        |                   |               |               |
|                               | Van                                     | 16-08-2021 D          | Tot                      |        | 20-09-2021        |               | 5             |

Als laatste stap kunt u deze wijziging ook weer opslaan door onderaan de pagina op de knop "Opslaan als Eerste Verhuurder" te drukken.

Wanneer de locatie weer actief is/wordt haalt u het vinkje weg en slaat ook deze wijziging weer op.